(4) パスワードの再発行に成功すると、再発行パスワードを記載したメールが届きます。

| 政府統計オンライン調査総合窓口                                        | あるご質問 🛛 🔽 お問い合わせ 🦳 |  |
|--------------------------------------------------------|--------------------|--|
|                                                        | 再発行パスワードの有効時間は1    |  |
| ↑ オンライン調査トップ > 処理結果確認                                  | 時間です。再発行後は速やかにログ   |  |
| 処理結果確認                                                 | インをお試しください。        |  |
| パスワードを再発行しました。<br>再発行したパスワードは、登録いただいたメールアドレスあてに送信しました。 |                    |  |
| 以下のようにパスワードを再発行しました。                                   | 確認                 |  |
| xhwmQ8cW                                               |                    |  |
| 再発行パスワードの有効時間は1時間です。<br>ログイン後は必ずパスワードを変更してください。        |                    |  |

(5) 再発行パスワードでログインします。ログイン後はパスワードの変更画面が表示されるので、任意のパスワード を設定してください(3ページ参照)。※調査対象者 ID または連絡先情報として登録したメールアドレスが分から ない or メールアドレスを登録していない場合は、コールセンター(巻末記載)までご連絡ください。

●調査票の記入例について

「調査票の一覧」画面で、調査票の記入例(調査票の記入要領早見表)を表示できます。

| <b>再月勤労統計調査</b>                                                                                                    |                                                                                                    |                                                                                                    |                                                                                                    |                                                                                                    |                                                                                                    |                    |
|----------------------------------------------------------------------------------------------------|----------------------------------------------------------------------------------------------------|----------------------------------------------------------------------------------------------------|----------------------------------------------------------------------------------------------------|----------------------------------------------------------------------------------------------------|----------------------------------------------------------------------------------------------------|--------------------|
| 回答する電子調査票をクリッ                                                                                                    | クしてください。                                                                                                    |                                                                                                    |                                                                                                    |                                                                                                    |                                                                                                    |                    |
| 2024年2月分(毎勤)                                                                                                    | □ <u>毎月勤労統計調査調査</u><br>票                                                                                                    | HTML形式                                                                                                    | 2024-03-10                                                                                                    | 回答済                                                                                                    | 2024-03-05 14:25                                                                                                    | ▲_表示               |
| 1 物を改成う単合は、製造、建成、機械部付けとし<br>の別、制用と小声の時たメモビュタロ区間しま                                                                                                    | 調査票の                                                                                                    | 記入要行                                                                                                    | 湏 早 見 表                                                                                                    | ž <b>L</b>                                                                                                    | ***                                                                                                    | Ø.                 |
| 物を表面する場合は、製品をを解材料名・加工<br>力、用途がわかるようにします。           2 労働者によって課意原則が異なると<br>含は、最も労働者の多い調査期間と<br>なります。           5 常用労働者には、ごく知期回しか動<br>めない場路のブルバイト以内は、ほ<br>レルバの豊齢の含まれます。     | 日本     4 この現日のみ、本社、本院、安院、古理(四府)     など、すべて合んだ金融合ルの用用労働者なです。     本他の項目は、企業全体の作用労働者なです。     本他の項目は、企業全体ではなく、事業所のの原用労働者     となりますので、ご目面ください。     10年の10年の10年の10年の10年の     10年の10年の10年の10年の     10年の10年の10年の10年の     10年の10年の10年の     10年の10年の10年の     10年の10年の     10年の10年の     10年の10年の     10年の10年の     10年の10年の     10年の10年の     10年の10年の     10年の10年の     10年の10年の     10年の10年の     10年の10年の     10年の10年の     10年の     10年の10年の     10年の     10 | Http://distantioner.com/<br>http://distantioner.com/<br>http://distantio |                                                                                                    | 番号」「检出半番<br>所規模番号」「企<br>」の環は記入不要<br>・<br>・<br>・<br>・<br>・<br>・<br>・<br>・<br>・<br>・<br>・<br>の<br>環<br>は記入不要<br>・<br>・<br>・<br>・<br>・<br>・<br>の<br>環<br>は記入不要<br>・<br>・<br>・<br>・<br>の<br>の<br>の<br>の<br>の<br>の<br>の<br>の<br>の<br>の<br>の<br>の<br>の<br>の<br>の | <ul> <li>8 所得被での起きたしがく前の支払い場際(1,000円を20)です。</li> <li>1,000円未満の潮酸は、同時互入して記入します。</li> <li>8(3) (きまって支給する給与)に該当しない給<br/>りて、調査期間中に実際に支払われたものです。</li> <li>次のものが該当します。</li> <li>2)(2) が</li> <li>2)(2) が</li> <li>2)(2) が</li> <li>2)(3) が</li> <li>(4)(2)(4)(4)(4)(4)(4)(4)(4)(4)(4)(4)(4)(4)(4)</li></ul> |                    |
| <ul> <li>5(1) 今月から調査限を作成することになった事務所の場合は、読免期間の最初<br/>の日の前日の状況です。</li> <li>5(2) 前月分では、前与の第迄を受けなかったため、労働者数に消止しなかったが、今月から、その期前が解消したため、労働者数に消止しなかったため、労働者数に消止しなかった</li> </ul> | The Local Action of the second sector = 0.         The second second sector = 0.         The second second                                         | селото и полности на полности и полности на полности на полн                                                                                                    | 1000000000000000000000000000000000000                                                                                                    |                                                                                                    | 算説開始さかりを超えるもの。6 か引<br>ごとに支払う適勝等店など<br>⑥ - 本約の、突然的な非正で、実際に労働者<br>に支払われたもの<br>8 倍の 8 辺羅の「特別に支払われた給与」                                                                                                    |                    |
| 6含まれます。 5(3) 調査期間の未日付けで、該職又は別事実所に実施となった者、今月から<br>紛与の質定を受けないことになった<br>者も含まれます。 C(1) は登録期間等であたみじめでからわて、                                                                    | B47         36         9         874         18060           0         0         0         0         0         0         0         0         0         0         0         0         0         0         0         0         0         0         0         0         0         0         0         0         0         0         0         0         0         0         0         0         0         0         0         0         0         0         0         0         0         0         0         0         0         0         0         0         0         0         0         0         0         0         0         0         0         0         0         0         0         0         0         0         0         0         0         0         0         0         0         0         0         0         0         0         0         0         0         0         0         0         0         0         0         0         0         0         0         0         0         0         0         0         0         0         0         0         0         0                                                                                                    | 125550 12958 253221<br>20995 1943 31493<br>ボーキ その時間を見いつ知い<br>5(5) 1名パートタイム労働者<br>二百号文給あり。                                                                                                    | 19437<br>19437<br>2915<br>2915<br>2015日<br>第二十二日<br>2015日<br>第二十二日<br>2015日<br>第二十二日<br>2015日<br>第二十二日<br>2015日<br>第二十二日<br>2015日<br>第二十二日<br>2015日<br>第二十二日<br>2015日<br>第二十二日<br>2015日<br>2015日<br>20 | るは、<br>、<br>、<br>、<br>、<br>、<br>、<br>、<br>に<br>、<br>、<br>に<br>、<br>、<br>に<br>、<br>、<br>に<br>、<br>、<br>に<br>、<br>、<br>に<br>、<br>、<br>、<br>、<br>、<br>、<br>、<br>、<br>、<br>、<br>、<br>、<br>、                                                                    | 、コールセンター(<br>合せください。                                                                                                    | 明な点がめる場<br>巻末記載)まで |
| <ul> <li>いるの間時間が、正光見 正規度業員よりも知い者の入数です。</li> <li>常用労働者のうちパートタイム労業者に関する種です。</li> <li>9 調査期町中に、該当することがあっ</li> </ul>                                                         | 1 労働者が実際に就業した基本の労働行間数です。<br>有が体現の形分に、動料は支払われても、実際に<br>働いていないので含まれません。<br>7 労働者が実際に成業した基本の分働行間数です。<br>有が体現の形分に、動料は支払われても、実際に<br>働いていないので含まれません。                                                                                                    | なたいで注意があります。<br>第2日子ここのでき                                                                                                    | 8(1) 給与規則、従業規則、労<br>おいて、あらかじめ定め<br>算定方法によって第定当<br>ことです。基本給・本輪<br>手当、成者目動手当、「<br>通勤手当なとも含まれま<br>算定期間がされら超れ、                                                                                                    | 働協約等に<br>られる給与の<br>の他に超近いる<br>れる給与の<br>総液夜手「とし、<br>るものは、<br>やまれます                                                                                                    | 貸金の改定、休门の変更、就業務務の変更<br>など、前月分までと、特に違ったことがあ<br>れば、留意等項も合わて払えする欄です、<br>その他、留意等項等があれば記入します。 8(2) 所述外労働時間の労働におして算定する絵<br>ので、理由物業の時、かり出せます。 ====                                                                                                    |                    |
| たか記載する順です。<br>5(0 の人数が翌月の<br>満た初の 5(0 の像に<br>入ります。                                                                                                    | まれません。<br>所述内労働時間数は、意業規則等であらかじめ定められている<br>開始に、装飾に労働した時間販です。<br>所定外労働時間数は、あらかじめ定められている就業時間帯設く<br>実際に労働した時間数です。<br>1時間本環の機能は30分以上を切り上げ、30分本環を切り下げ<br>入します。                                                                                                    | 22 第1時<br>外で、<br>て、紀                                                                                                    | (部)に又加されご紹子にご紹子にご<br>(部) 超過勤務手当、奨励加<br>その場合、労働が行われ)                                                                                                    | 給などは1か月又はそ<br>た月ではなく算定され                                                                                                    | マースの温暖が日子三、休口口回(子三、休文<br>手当などのことです。<br>れ以上遅れて算定されることがあります。<br>た月の給与としても差し支えありません。                                                                                                    |                    |